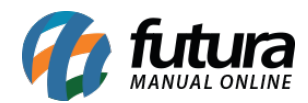

Sistema: Futura Server

Caminho: *Impressos > Recibo* 

Referência: FS155

Versão: 2016.04.11

**Como Funciona:** Esta tela é utilizada para imprimir recibos de pagamentos através de uma **Conta a Pagar** ou **Conta a Receber** gerada anteriormente.

Para isso, acesse o caminho indicado acima e o sistema abrirá a tela abaixo:

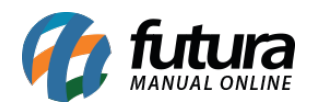

| Impressao Recibos ×      |                            |                          |                       |            |                 |                    |                    |                    |  |  |
|--------------------------|----------------------------|--------------------------|-----------------------|------------|-----------------|--------------------|--------------------|--------------------|--|--|
| Consulta                 |                            |                          |                       |            |                 |                    |                    |                    |  |  |
| Empresa :                | 1 EMPRESA TESTE LTDA       |                          |                       |            |                 |                    |                    |                    |  |  |
| Tipo :                   | Conta a Receber 👻          |                          |                       |            | Consulta        |                    |                    |                    |  |  |
| Cliente/Fornec. :        | 20 SEMPRESA D              |                          |                       |            |                 |                    |                    |                    |  |  |
| Nro. Pedido:             | N                          | Iro. Nota Fiscal:        |                       |            |                 |                    |                    |                    |  |  |
| Periodo :                | Data Emissão 👻             | // a//                   | /                     |            |                 |                    |                    |                    |  |  |
| Max. Registros:          | 10000 🚔 C                  | lique no Registro para   | Impressao do R        | Recibo.    |                 |                    |                    |                    |  |  |
|                          | Cliente/Fornecedor         | Data Emissao             | Data Venc.            | Nro. Ped.  | Nro. Nt. Fiscal | Documento          | Valor              | Status             |  |  |
| EMPRESA DO<br>EMPRESA DO | BRASIL LTDA<br>BRASIL LTDA | 22/01/2016<br>22/01/2016 | 22/02/2016 22/02/2016 | 215<br>216 |                 | 215 1/1<br>216 1/1 | 120,00<br>2.300,00 | Baixada<br>Baixada |  |  |
|                          |                            |                          |                       |            |                 |                    |                    |                    |  |  |
| Modelo : Mode            | lo 1 🔻                     |                          |                       |            |                 |                    |                    | Imprimir           |  |  |

Defina os filtros desejados, clique em **Consulta** para o sistema trazer em tela os registros de acordo com o filtro escolhido.

Dentro do sistema existem **03 Modelos** diferentes de layout de recibo, cada um com ordenação e informações diferentes, escolha o que melhor se encaixe em sua necessidade, selecione os registros, clique em **Imprimir** e o sistema irá gerar o layout de recibo conforme mostra imagem abaixo:

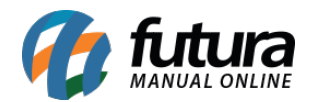

| Impressão Recibos / Relatorio: Recibo #1 ×                                                                                                    | <b>_</b> |
|----------------------------------------------------------------------------------------------------|----------|
| S I I I I I I I I I I I I I I I I I I I                                                                                                    | Cancelar |
| www.fdurasistems.con.pr   EMPRESA TESTE LTDA   RUA DAS CASAS, 666, LUZ AZUL, SAO SEBASTIAO DA G   Recibo   Data 22/01/2016   Valor R\$ 120,00   Recibo   Data 22/01/2016   Recebemos de EMPRESA DO BRASIL LIDA   Endereço RUA ADAMANTINA, 2546   Bairro   Cidade AMERICANA   GIARAO   Cidade AMERICANA   UF[SP   CEP   13420000   Cento e Vinte Reais   O valor   Cento e Vinte Reais   Referente a | E        |
| EMPRESA TESTE LTDA<br>CNPJ : 10.985.9100001-24<br>LEstadual: 148691110119 Assinatura<br>EMPRESA TESTE LTDA<br>RUA DAS CASAS, 666, LUZ AZUL, SAO SEBASTIAO DA G                                                                                                    |          |
| Págna 1 de 2 Data 1 22/01/2016   Valor   RS 120.00                                                                                                    |          |

Modelo 01